# 登入Cisco Agent Desktop失敗 — 錯誤:無法建 立與伺服器的會話

### 目錄

<u>簡介</u>

當Agent嘗試登入時, Cisco Agent Desktop上將顯示以下錯誤消息:

Unable to Create Session with Server! 本檔案將說明如何解決錯誤。

在Cisco IP Contact Center Express(IPCC)Edition環境中的特定代理日誌中,出現以下錯誤消息:

JVM (-1). Return: (18:error in invoking the JVM) 本文檔還說明了日誌錯誤,並提供了可能的解決方法

# <u>必要條件</u>

#### <u>需求</u>

思科建議您瞭解以下主題:

- •思科客戶回應應用程式(CRA)管理
- Cisco Agent Desktop配置

#### <u>採用元件</u>

本文中的資訊係根據以下軟體和硬體版本:

• Cisco IPCC Express 3.03a及更高版本

• 思科客戶回應解決方案(CRS)

本文中的資訊是根據特定實驗室環境內的裝置所建立。文中使用到的所有裝置皆從已清除(預設))的組態來啟動。如果您的網路正在作用,請確保您已瞭解任何指令可能造成的影響。

#### <u>慣例</u>

如需文件慣例的詳細資訊,請參閱<u>思科技術提示慣例。</u>

#### <u>問題</u>

最初能夠登入到CRS版本3.02的代理在升級到版本3.03後無法登入。代理日誌中出現錯誤,指示在 PC上啟動Java虛擬機器(JVM)時出現問題。若要檢視錯誤訊息,請完成以下步驟:

- 1. 在c:\Program Files\Cisco\Desktop\config\fastcalllocal.ini中設定trace Level=204
- 2. 開啟位於c:\Program Files\Cisco\Desktop\log資料夾中的agent.log。出現以下錯誤:

agent.log

```
INFO FChooker VERSION:[Release 4.3.2.9] PLATFORM:[2000 Service Pack 4]
INFO PhoneDev VERSION:[Release 4.3.2.9] PLATFORM:[2000 Service Pack 4]
INFO FastCall VERSION:[Release 4.3.2.9] PLATFORM:[2000 Service Pack 4]
INFO FastCall FC0162 FastCall Starting Up
INFO DAClient Could not get value for app CTI Manager List key CTI Manager Host B
INFO FastCall FC0348 License verified
MAJOR FCCTI_1000 Error invoking the JVM (-1).Return:(18:error in invoking the JVM)
```

## <u>解決方案</u>

為了解決問題,請完成以下步驟:

- 1. 通過新增/刪除程式實用程式解除安裝Cisco Agent Desktop軟體。
- 2. 通過Add/Remove Programs實用程式解除安裝Desktop base軟體,然後重新啟動PC。
- 3. 通過**新增/刪除程式**實用程式解除安裝Java 2運行時環境,然後重新啟動PC。
- 4. 代理必須連線到CRS伺服器,然後將Cisco Agent Desktop軟體下載到PC。安裝Desktop base軟體後,PC將自動重新啟動。
- 5. 當PC啟動時,安裝將在代理軟體重新啟動後開始。
- 6. 在安裝Java 1.3.1檔案期間,將資料夾的最後安裝位置部分從c:\program files\javasoft\jre\1.3.1更改為\131。手動將Java 1.3.1檔案複製到此路徑以便重新安裝。注意
  - :path命令不接受句點。
- 7. 重新啟動PC。
- 8. 在PC上搜尋jvm.dll。您可以在以下兩種目錄中找到此檔案:C:\winnt\system32C:\program files\javasoft\jre\1.3.1\bin\hotspot將winnt\system32目錄中的jvm.dll重新命名為jvm.dll.old
- 9. 如果假設jvm.dll檔案位於c:\program files\javasoft\jre\1.3.1\bin\hotspot中,則必須確保 PC上的Path Environment變數中包含c:\program files\javasoft\jre\1.3.1\bin\hotspot。若要 檢查此屬性,請按一下系統屬性視窗中的高級頁籤,然後選擇環境變數 > 系統變數,然後驗證 「路徑」變數的內容。在步驟8中執行搜尋時,變數必須包含找到jvm.dll檔案的目錄。如果該 目錄不存在,請將該目錄新增到路徑的末尾。
- 10. 重新啟動PC以確認路徑是正確的。現在,代理可以登入。

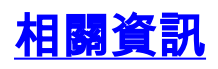

- <u>Cisco IPCC Express支援核對表</u>
- 技術支援與文件 Cisco Systems